## HERE COMES THE BUS

Reciba notificaciones o alertas por correo electrónico cuando el autobús esté cerca de su casa!

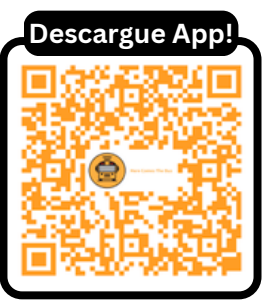

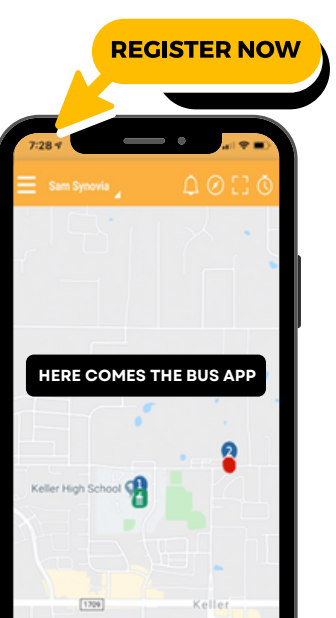

AHORA DISPONIBLE GRATIS EN NISD! PARA ESTUDIANTES ELEGIBLES PARA TRANSPORTE

## iSiga los Siguientes Pasos!

**Paso 1**: Descargue la aplicación <u>"Here comes the</u> <u>BUS"</u> en Google Play O App Store, también puede visitar **herecomesthebus.com** 

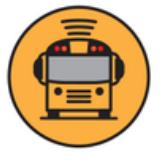

**Paso 2:** Oprima el boton de "Sign In" para crear su cuenta e ingrese su correo electrónico, nombre y apellido

PASO 3: ingrese uno de los siguientes códigos: Estudiante Necesidades especiales: <u>29998</u> O Estudiante General: <u>29995</u>, luego oprima "Siguiente", y "Confirmar"

**Paso 4:** Cree y confirme una contraseña, despues busque en su correo electrónico el siguiente texto "**Bienvenido a Aquí viene el autobús**" en su buzon. Oprima en el enlace para activar su cuenta.

**STEP 5**: En "**Mi estudiante**", oprima "**Agregar**" e ingrese el **Apellido** y el <u>número de identificación</u> de su estudiante. Una vez confirmado, estará listo para comenzar a usar el app!

CUANDO UNA FAMILIA TIENE ESTUDIANTES DE NECESIDADES ESPECIALES Y GENERALES, DEBE REGRESAR AL PASO 2 (PANTALLA DE INICIO) PARA CAMBIAR DE NECESIDADES ESPECIALES A GENERAL PARA ACCEDER A LOS DATOS DE SU PRÓXIMO HIJO. PUEDEN AGREGAR VARIOS ESTUDIANTES DE LA MISMA CATEGORÍA SIN VOLVER AL PASO 2

## **PREGUNTAS?**

¡llame a las siguientes estaciónes!

CULEBRA 210-397-0275 NORTH 210-397-0850 WEST (MCCLUNG) 210-398-1550 SOUTH 210-397-0250 RHODES 210-397-0900 EMAIL: TRANSPORTATION@NISD.NET

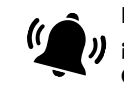

INSTALACIÓN

SCAN ME

**ESCANEA PARA VER** 

**VIDEO TUTORIAL DE** 

NO SE OLVIDE DE ACTIVAR LAS )) ¡NOTIFICACIONES DE TEXTO Y CORREO ELECTRÓNICO

SCHOOL BUS